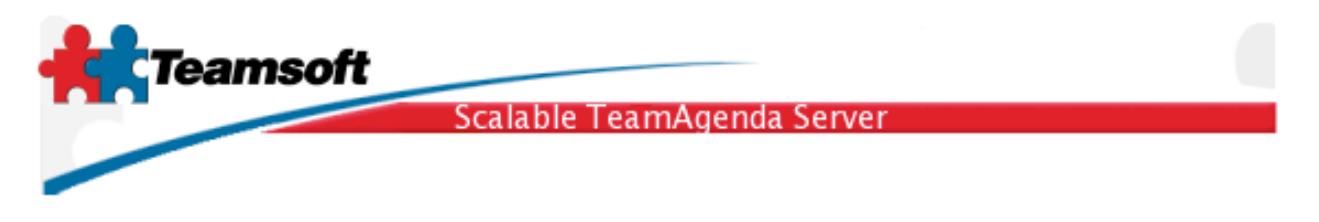

## Apple Address Book and STS setup guide

This document is about the configuration of Apple Address Book to use STS directory server as an external LDAP source. This will permit your to copy your important contacts from TeamAgenda public directory to Address Book.

The configuration is simple and straightforward, once you understand what informations you need to effectively setup Address Book LDAP query.

- 1. To setup the Address Book you need the following informations:
- 1. The ip address or hostname of STS server
- 2. The search base or suffix name of STS server
- 3. Your TeamAgenda account uid (user id)
- 4. Your TeamAgenda loginname
- 5. Your TeamAgenda password

1.1 To get the suffix name of STS Server, look at the login screen of STS Web Administration for the item named "LDAP Suffix"

| LDAP Suffix:<br>Administrator Name: | o=mycompany.com 🛟     |
|-------------------------------------|-----------------------|
| Password:                           | •••••                 |
|                                     |                       |
|                                     | Change Password Login |
|                                     |                       |

In the example above, the suffix name is o=mycompany.com (letter o). Organization is mycompany.com.

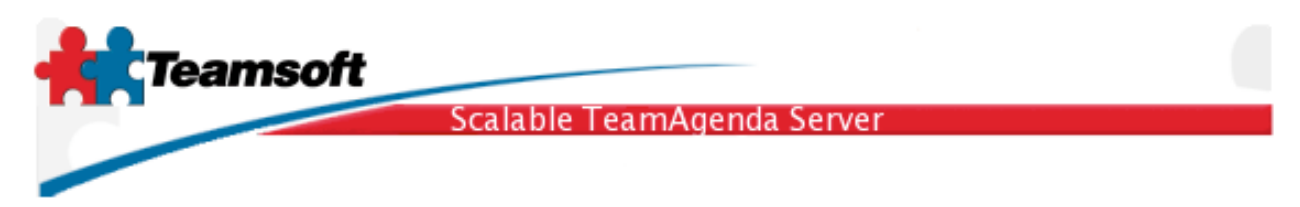

1.2 To get your TeamAgenda account uid (user id) you can search for your account in the STS Web Administration Directory Maintenance tab. Editing your account will reveal your current uid.

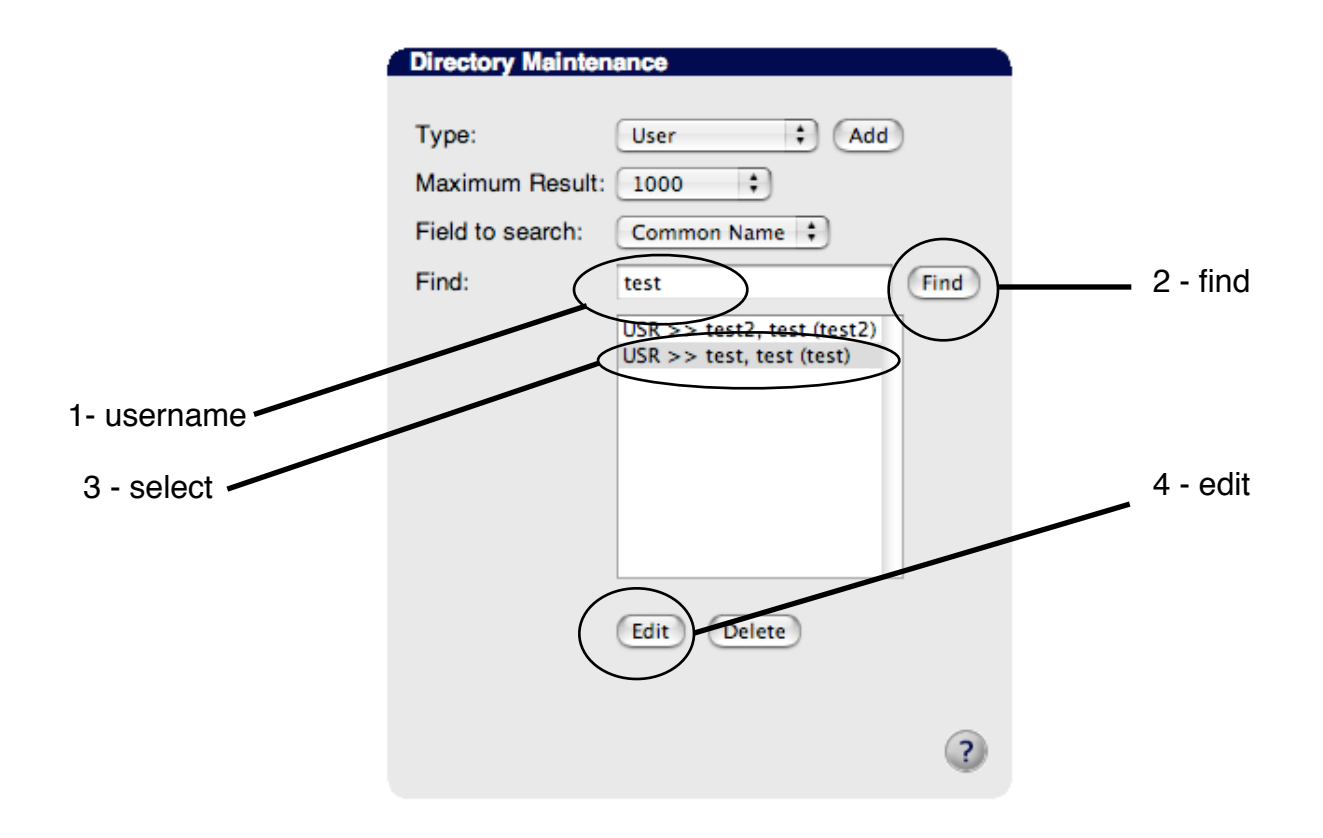

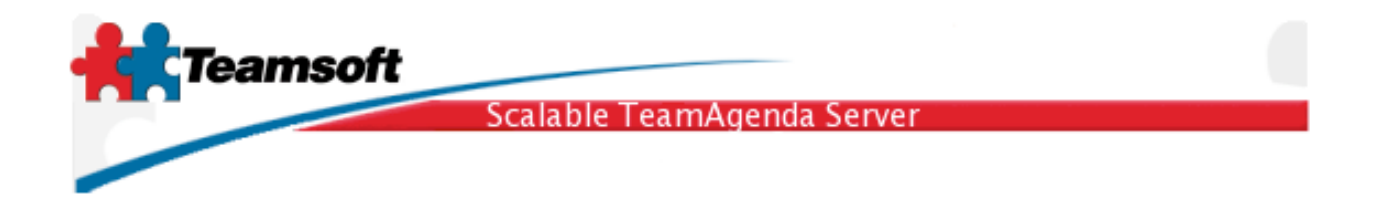

1.3 Once you find the your account, select it and click on edit. Look at the User ID: entry. This is the uid of the account.

| Add/Modify User                                      |                                                 |                               |
|------------------------------------------------------|-------------------------------------------------|-------------------------------|
| User type:<br>User ID:<br>Login Name:<br>First Name: | ○ Lite ● Pro ○ Web<br>0-35987-0<br>test<br>test | uid is here loginname is here |
| Last Name:                                           | test                                            | ]                             |
| E-Mail:                                              |                                                 |                               |
| Telephone:                                           | 524-9087                                        | ]                             |
| Mobile phone:                                        | 845-9087                                        | ]                             |
| User Active:                                         | ◯ No ⊙ Yes                                      |                               |
| Password:<br>Confirm Password                        | : Save                                          |                               |
|                                                      | ?                                               |                               |

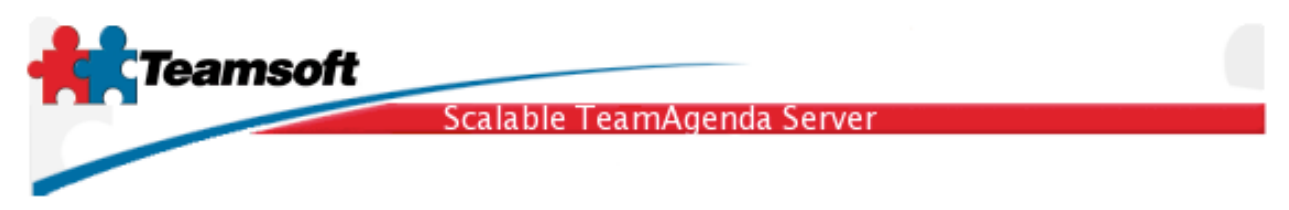

2. Start up Address Book and select the menu item Preferences in the menu Address Book. Select the tab name LDAP.

| 00       | )           |                       | LDAP       |        | $\bigcirc$ |
|----------|-------------|-----------------------|------------|--------|------------|
| [B]      | Equina lang | (603)<br>- 66<br>- 97 | <b>1</b> @ |        |            |
| General  | Template    | Phone                 | vCard      | LDAR   |            |
| Active   | Name        |                       |            | Server |            |
|          |             |                       |            |        |            |
|          |             |                       |            |        |            |
|          |             |                       |            |        |            |
|          |             |                       |            |        |            |
|          |             |                       |            |        |            |
| $\frown$ |             |                       |            |        |            |
|          | Edit        |                       |            |        | ?          |
| M        |             |                       |            |        | 11.        |

2.1 Click on + to create a new LDAP configuration.

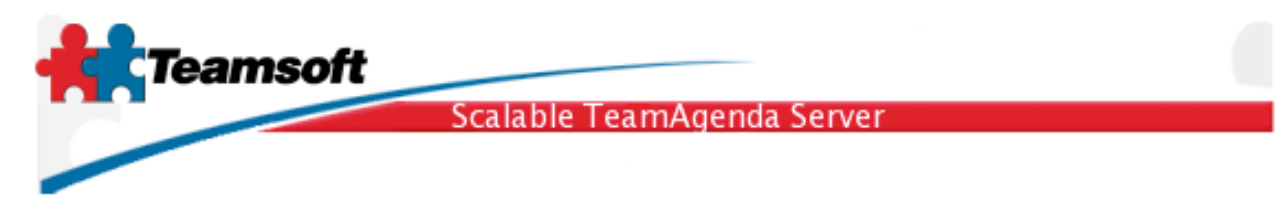

- 2.2 Fill in the information:
- · Server is the IP Address or hostname of your STS server
- Search Base is your STS primary suffix name. ex: o=mycompany.com
- Port is 390 wich is normally the STS LDAP Server port number, standard is 389.
- Scope is Subtree.
- User name is the complete entry name in the following forms. uid=0-#-0, o=suffix. Ex: uid=0-35987-0,o=mycompany.com
- Enter your password (TeamAgenda password)
- Authentication is Simple

| Name: STS                                |
|------------------------------------------|
| For example: My LDAP Server              |
| Convert localheat                        |
| Server: localnost                        |
| For example: Idap. <i>mycompany</i> .com |
| Search Base: o=mycompany.com             |
| For example: ou=people,o=company         |
| Port: 390 Use SSL                        |
| Scope: Subtree                           |
| Authentication (optional)                |
| User name: uid=0-35987-0, o=mycompany.co |
| Password:                                |
| Auth Type: Simple 🛟                      |
| Cancel Save                              |

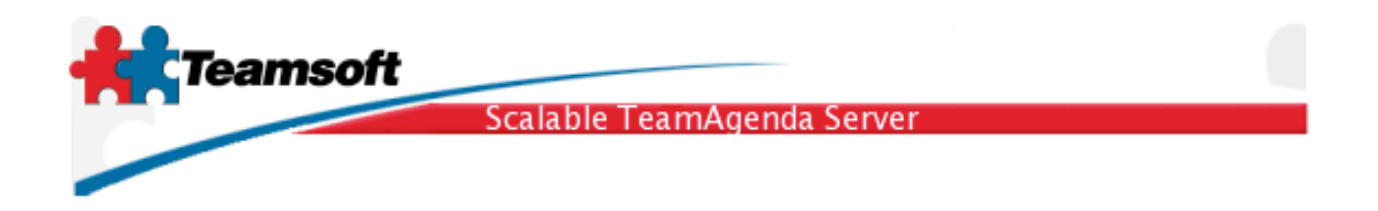

| $\Theta \Theta \Theta$ | Address Book |              |                         |           |
|------------------------|--------------|--------------|-------------------------|-----------|
|                        |              |              | Q tes                   | $\otimes$ |
| Group                  | Directories  | Name         | Email \$                |           |
| 🔄 🔟                    | STS          | 📕 test test  |                         |           |
| 🔟 Directories          |              | 上 test test2 | test2@notini.net (work) |           |
| 💼 Last Import          |              |              |                         |           |
| 🖾 TeamAgenda           |              |              |                         |           |
|                        | •            | •            |                         |           |
|                        |              |              |                         |           |
|                        |              |              |                         | _         |
|                        |              |              |                         |           |
|                        |              |              |                         | _         |
|                        |              |              |                         |           |
| +                      |              |              | 2 matches found         | 11.       |

3. You can then perform query on STS Directory Server by selecting the special group named Directory.

## Important things to know

All private contact in TeamAgenda would remains private to you. All privates attributes will also remains private.

## Requirements

Any Apple Macintosh computer running Panther or Tiger (OS X 10.3 and 10.4) with a least 512 MB of memory and 100MB of free hard disk space.